## **MUDIABBY** HEALTHCARE

## GUIDE DE CONNEXION

Ce guide de connexion met à disposition les éléments de connexion spécifiques à votre appareil. Se référer à la notice pour l'ensemble des informations relatives à l'utilisation de myDiabby Healthcare\*

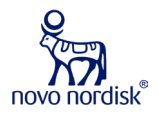

Connexion en NFC des stylos NovoNordisk NovoPen 6 et Echo Plus

Le transfert de données se fait à l'aide de l'antenne NFC en approchant le stylo insuline de votre smartphone.

- **Activez le NFC sur votre smartphone** (dans les paramètres) - sur certains smartphones, le NFC est activé par défaut et n'est pas désactivable
- 2 Connectez-vous sur l'application myDiabby et ouvrez l'onglet «Mes objets connectés»
- 3
- Sélectionnez «Je connecte un connecteur de stylo à insuline»

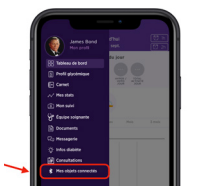

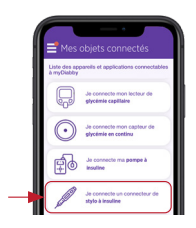

 Sélectionnez « Stylo insuline Novo Nordisk NovoPen®
6 / NovoPen Echo®
Plus», puis cliquez sur « je connecte mon appareil »

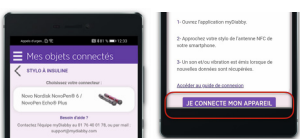

## 5 La recherche est en cours :

 Sur Android, approchez le stylo insuline de votre Smartphone au niveau de sa puce NFC :
Sur iPhone, approchez votre stylo insuline de la puce NFC. Votre smartphone vibre ensuite une fois que le stylo est détecté et une confirmation

apparaît à l'écran.

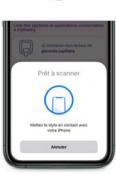

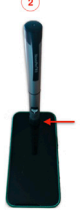

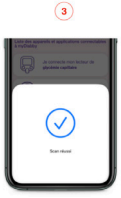

6 Sélectionnez votre stylo, puis confirmez votre sélection.

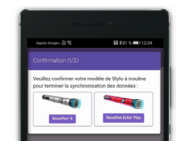

Sélectionner le type d'insuline de votre stylo : toutes les insulines compatibles sont présentées dans la liste

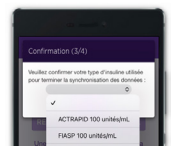

8 Validez. La dose est ajoutée à votre dossier, vous pouvez la visualiser depuis votre Tableau de bord ou votre carnet sur l'application myDiabby !

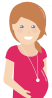

Si vous avez un diabète gestationnel :

Une fois que la dose d'insuline apparaît sur l'application myDiabby, **COCHEZ** le moment de la journée afin que le résultat se mette au bon endroit dans le carnet.

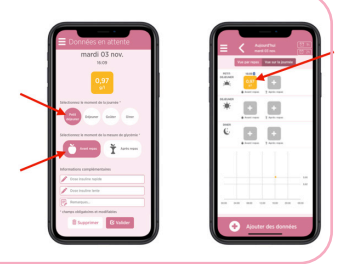

## Utilisation quotidienne

- Ouvrez l'application myDiabby
- 2 Rendez-vous dans le menu «Mes objets connectés»
- 3 Au niveau du stylo que vous avez connecté, appuyez sur «Synchroniser»
- 4 Approchez votre stylo insuline de l'antenne NFC de votre smartphone jusqu'à ressentir une vibration ou entendre un son de confirmation
- 5 Vos données sont enregistrées !

Pour une question sur l'application myDiabby : support@mydiabby.com ou par téléphone France : 01 76 40 01 78

Belgique : 02 320 11 96

\*La notice est disponible en téléchargement et en consultation sur la plateforme myDiabby Healthcare.

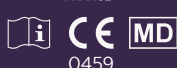

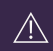

s Champs Elvsées

Document applicable à partir de la version 2.19 de myDiabby Healthcare